## Näin kirjaudut Suomisporttiin / luot Sporttitilin (selainversio)

- 1. Aloita kirjautuminen tai tilin luonti siirtymällä osoitteeseen www.suomisport.fi
- 2. Klikkaa sivun oikeasta yläkulmasta Kirjaudu-painiketta.
- 3. Ruudulle avautuvalla kirjautumissivulla sinulla on kolme toimintavaihtoehtoa:
  - 1. Kirjaudu sisään käyttämällä Sporttitilistäsi löytyvää sähköpostiosoitettasi ja jo palveluun aikaisemmin luomaasi salasanaa.
  - 2. Luo itsellesi salasana kirjautumista varten tai tee salasanan palautus painamalla "Luo salasana" (alla tarkemmat ohjeet)
  - 3. Luo itsellesi täysin uusi Sporttitili "Luo tili" -painikkeesta, mikäli sinulla ei ollut tiliä palvelussa ennestään. **Huomioi, että henkilöllä voi olla vain vain yksi Sporttitili palvelussa.**

Jos kirjautumisessa tai tilin luomisessa on ongelmia, ole yhteydessä asiakaspalveluumme lähettämällä sähköpostia osoitteeseen <u>suomisport@olympiakomitea.fi</u> tai lähettämällä tukipyyntö täältä: <u>https://suomisport.freshdesk.com/fi/support/tickets/new</u>

Kuvallinen ohje seuraavasta sivusta eteenpäin.

|      | SUOMISPORT<br>KIRJAUDU                                                         |  |
|------|--------------------------------------------------------------------------------|--|
|      | SÄHKÖPOSTI                                                                     |  |
| ( 1. | Sähköposti                                                                     |  |
|      | SALASANA                                                                       |  |
|      | Salasana                                                                       |  |
|      | Kirjaudu sisään                                                                |  |
| 2.   | Puuttuuko sinulta salasana tai onko salasana<br>unohtunut? <u>Luo salasana</u> |  |
| 3.   | Oletko uusi Suomisportissa?                                                    |  |

Miten luon salasanan tai teen salasanan palautuksen?

- 1. Klikkaa <u>www.suomisport.fi</u> sivulla oikeasta yläkulmasta Kirjaudu-painiketta.
- 2. Paina kirjautumissivulla kohtaa "Luo salasana"
- 3. Kirjoita tekstikenttään tilistäsi löytyvä sähköpostiosoite tai puhelinnumero.

Jos tilissäsi ei ole kirjautumistietoja tai kirjautumistiedot eivät ole enää käytettävissäsi, ole yhteydessä asiakaspalveluun!

| Anna yhteystieto, jolla olet<br>aiemmin kirjautunut                                                                                           |
|----------------------------------------------------------------------------------------------------|
| Anna sähköpostiosoitteesi tai puhelinnumerosi, jota olet<br>käyttänyt kirjautuessasi Suomisportiin niin ohjaamme sinut<br>salasanan luontiin. |
| SÄHKÖPOSTI TAI PUHELINNUMERO                                                                                                    |
| Sähköposti tai puhelinnumero                                                                                                    |
| Jatka                                                                                                    |
| Palaa alkuun                                                                                                    |

4. Jos kirjoitit <u>sähköpostiosoitteesi</u>, lähetämme sähköpostiisi linkin salasanan luontia tai palautusta varten.

Jos kirjoitit <u>puhelinnumerosi</u>, lähetämme sinulle 6-numeroisen kertakirjautumiskoodin. Koodi on voimassa 10min. Kirjoita saamasi koodi ruudun numerokenttään.

Koodin kirjoittamisen jälkeen sinun tulee vahvistaa vielä tilisi sähköpostiosoite, koska kirjautuminen tapahtuu sähköposti + salasana yhdistelmällä. Kirjoita sähköpostiisi tilaamasi koodi ruudun numerokenttään.

5. Luo itsellesi salasana.

Salasanan tulee olla vähintään 12 merkkiä pitkä ja sen tulee sisältää pieniä sekä isojakirjaimia sekä numeroita.

## Luo uusi salasana

Luo uusi salasana, jolla kirjaudut jatkossa Suomisportpalveluun. Salasanan on oltava vähintään 12 merkkiä pitkä ja sen tulee sisältää pieniä ja isoja kirjaimia sekä numeroita.

## **UUSI SALASANA**

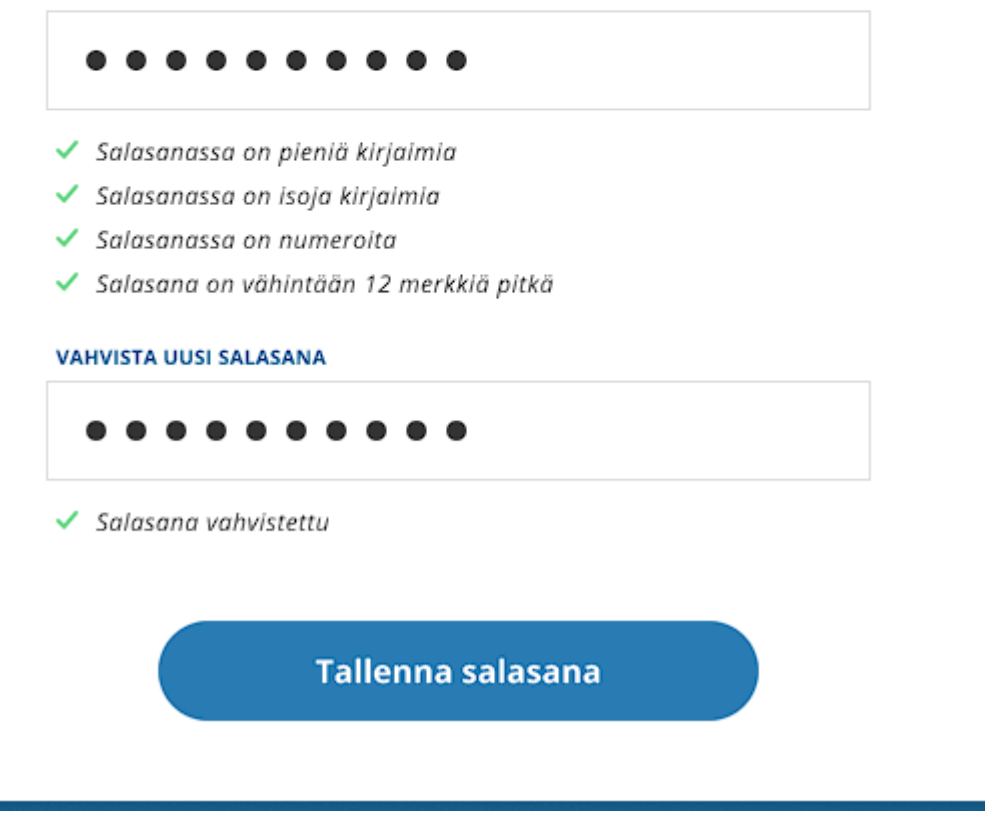